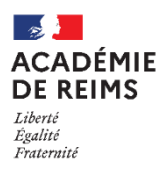

## La ressource GALERIE D'IMAGES

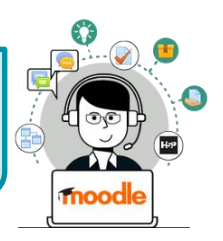

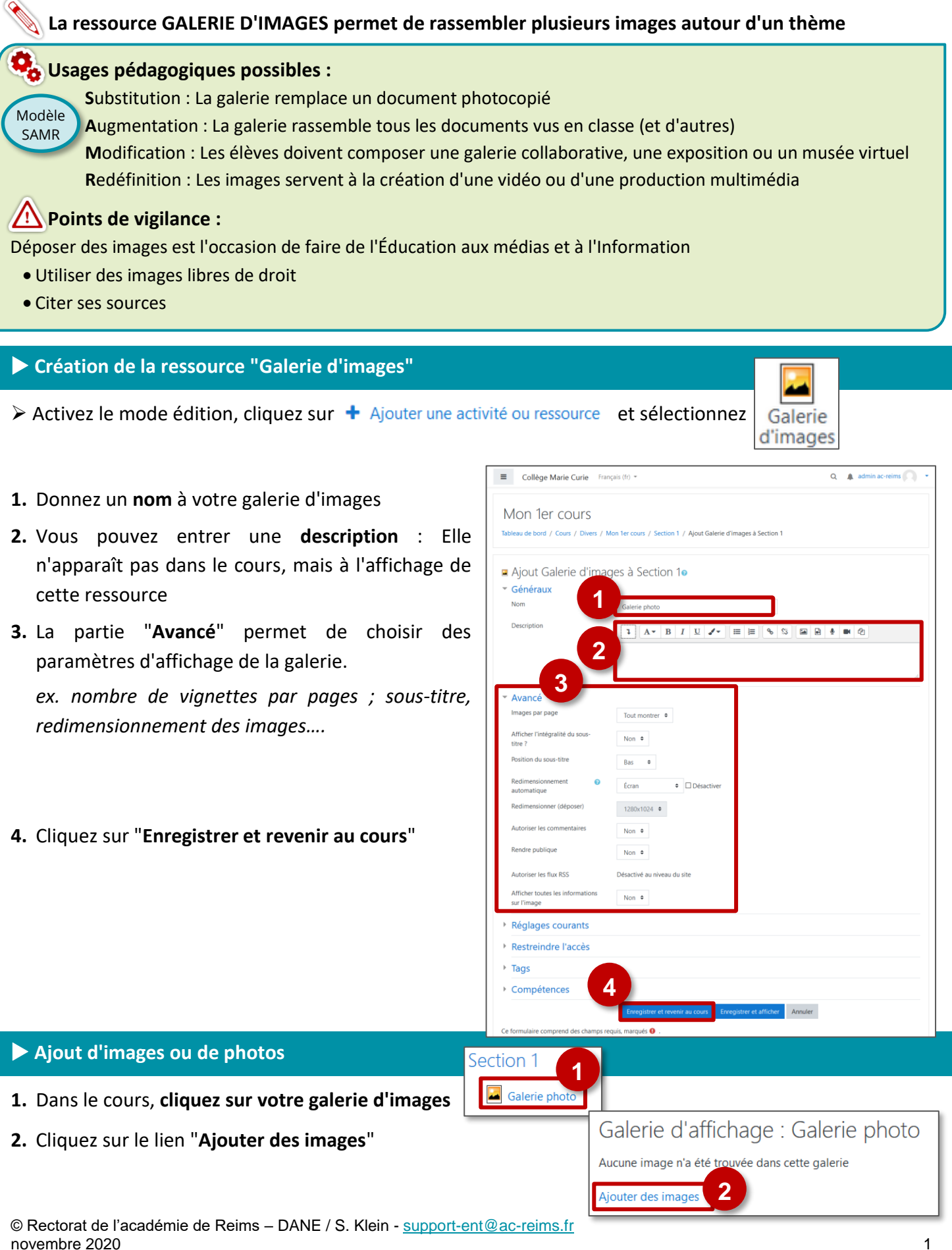

**3.** Ouvrez votre poste de travail, recherchez le(s) fichier(s) à déposer, et glissez-déposez ce(s) fichier(s)

Auteur

Chemin

Choisir une licence 👔

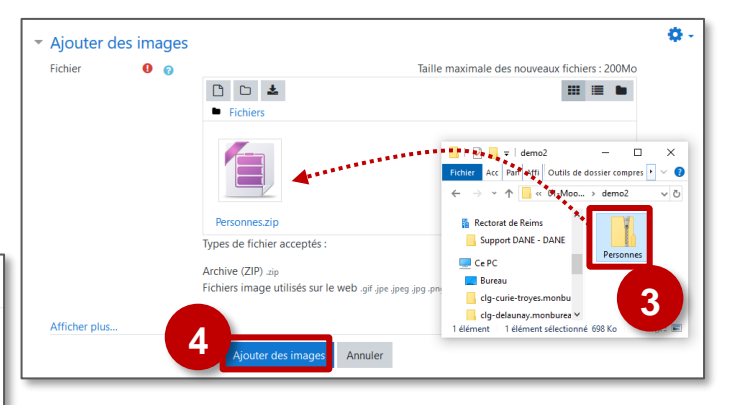

Λ Pour déposer plusieurs images en une seule fois, vous pouvez utiliser un fichier .ZIP

Modifier Personnes.zip

Télécharger Supprimer Décompacter (zip)

Personnes.zip

admin ac-reim

/ \$

aille 698.2Ko

Tous droits réservés

Dernière modification 10 août 2020, 11:21 réé 10 août 2020, 11:

×

Annuler

Dans ce cas, cliquez sur l'icône de votre fichier .zip, et dans la boite de dialogue qui s'affiche, cliquez sur le bouton "Décompacter". Vous pourrez ensuite supprimer le fichier .zip

4. Cliquez sur le bouton "Ajouter des images"

## Modification de la galerie d'images

1. Dans le cours, cliquez sur votre galerie d'images

Deux boutons sont présents en haut de la page :

- 2. L'engrenage "Modifier Galerie d'images" : pour modifier les paramètres de la galerie
- 3. Le bouton "Activer le mode édition" : Pour redimensionner, Sous-titrer...

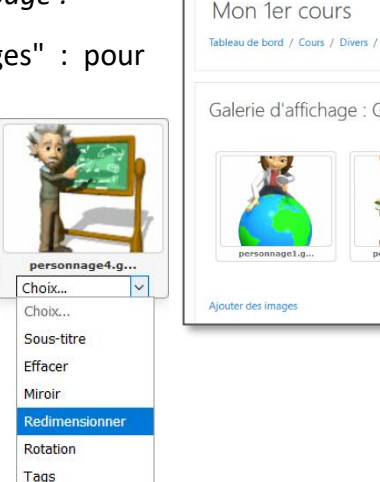

Section 1

Galerie ph

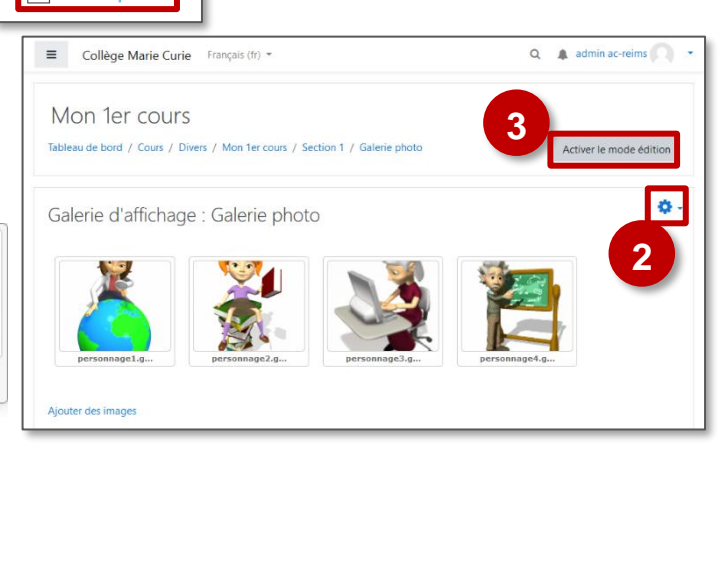

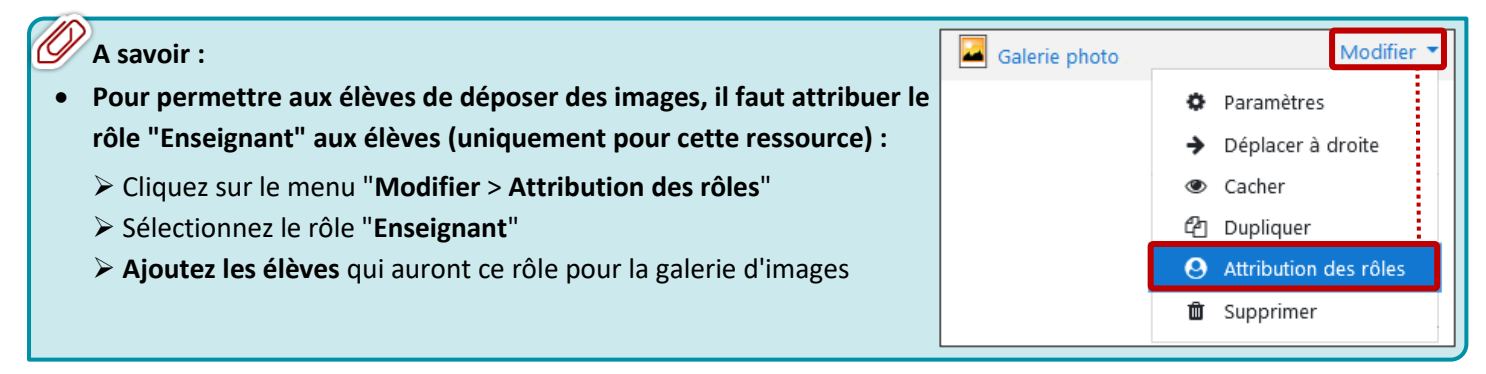

Miniature